## <u>Dプラン 危険SMS拒否設定のON/OFF切替方法</u>

iOS対応版 2022年7月1日

**Tkgrg** 

ピカラモバイル

#### 設定変更の前に、以下の注意事項をご確認ください

- ・危険SMS拒否設定は、AプランおよびSプランでご利用いただけません。
- ・設定にはネットワーク暗証番号が必要です。ネットワーク暗証番号は、ピカラモバイル サポート ダイヤルにご連絡ください。
- ・危険SMS拒否設定の初期値は、ON(自動適用)となっています。
- ・設定解除(ON→OFF)は、NTTdocomoが提供する「特番通信(ダイヤル)」を利用します。
- ・「危険SMS拒否」は、ダイヤルボタン操作で個別に設定、解除することはできません。
- ・「危険SMS拒否」の設定中に、ダイヤルボタン操作でSMS拒否設定の変更を行った場合、「危険 SMS拒否」が自動的に解除されます。
- ・「危険SMS拒否」は設定されていてもガイダンス読み上げされません。他の拒否設定のみが読み 上げられます。
- ・再設定(OFF→ON)は、APN設定の変更を伴う「Web設定機能」を利用します。

#### 設定解除(ON→OFF)方法

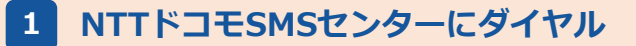

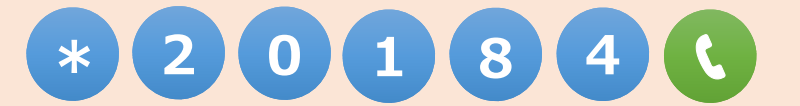

を押してください。(ガイダンスが流れます)

「ネットワーク暗証番号を入力してください。」

※海外からは、「\*20184」へは発信できません。

※ダイヤルボタン操作の場合、次に行う手順がわかれば音声ガイダンスの途中でも操作が 可能です。

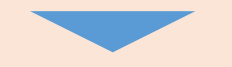

#### 2 ネットワーク暗証番号を押す

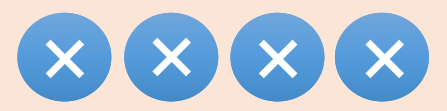

(暗証番号入力後、ガイダンスが流れます)

✓ 既設定なしの場合

こちらはNTTドコモSMSセンターです。お客さまのSMS拒否設定は、現在設定されておりません。

✓ 既設定ありの場合

SMS一括拒否/非通知SMS拒否/国際SMS拒否/国内他事業者SMS拒否/個別番号拒 否○○件/個別番号受信△△件が設定されております。

\*メインメニューです。

SMS 一括拒否を設定をするには「1」を、 非通知SMS拒否を設定するには「2」を、 国際SMS拒否を設定するには「3」を、 国内他事業者SMS拒否を設定するには「4」を、 個別番号拒否を設定するには「5」を、 個別番号受信を設定するには「6」を、 すべての設定を解除するには「7」を、 設定状況を確認するには「8」を、 終了するには「#」を 押してください。

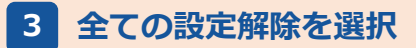

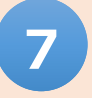

を押してください。(ガイダンスが流れます)

「すべての受信拒否設定を解除します。

設定を解除する場合は「1」を、メインメニューに戻るには「\*」を押してください。」

指示に従い押下してください。

※「危険SMS拒否」の個別解除はできません。既設定のすべての設定が解除されますので、必要 に応じて、再設定を行ってください。

※再設定(OFF→ON)には、APN設定の変更を伴う「Web設定機能」を利用します。

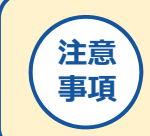

・設定解除を行った場合、危険SMSを受信しますので、細心のご注意を お願いします。

#### 再設定(OFF→ON)方法 (Web設定機能)

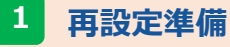

【Android端末】

| APN | settei.dcm-wcs.ne.jp |
|-----|----------------------|
|-----|----------------------|

◆ ネットワーク設定について、

https://www.pikara.jp/mobile/support/pland\_network\_android.html

を参考に、上記のAPN情報で設定してください。

※ユーザIDおよびパスワードの指定は不要です。 名前は任意の名称、認証タイプは、"CHAP" または "PAP" を指定してください。

※APN設定変更後、Web設定機能利用時はWi-FiをOFFにしますので、上記ネットワーク設定のURL にはアクセスできません。事前に手順をご確認ください。

P9の 2 へ、お進みください。

#### 【iOS端末】

◆ ネットワーク設定について、

APN構成プロファイル(再設定専用)

https://www.pikara.jp/mobile/apn/pikara\_d\_1\_SmsSetting.mobileconfig

上記のAPN構成プロファイル(再設定専用)をダウンロードしてください。

※APN設定変更後、Web設定機能利用時はWi-FiをOFFにしますので、上記ネットワーク設定のURL にはアクセスできません。事前に手順をご確認ください。

 構成プロファイルのダウンロード確認画面 で「許可」をタップ
 \*iOSのバージョンが「12.2」未満のiPhoneでは、確認 は表示されません。
 このWebサイトは構成プロファイルをダウンロードしようとしています。許可しますか?
 無視 許可

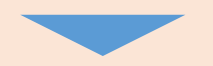

| <ol> <li>ファイルがダウンロードされたら「閉じる」<br/>をタップ</li> </ol> | <b>プロファイルがダウンロート<br/>済み</b><br>プロファイルをインストールするには<br>定" Appで再確認してください。<br>閉じる | :    |
|---------------------------------------------------|------------------------------------------------------------------------------|------|
| ③ ホーム画面の「設定」をタップ                                  | 設定                                                                           |      |
|                                                   | 13:32 <b>- 1</b>                                                             | 4G 🔳 |
| ④ 「一般」をタップ                                        | 設定                                                                           |      |
|                                                   | 機内モード                                                                        |      |
|                                                   | ♥i-Fi 未接                                                                     | 続 >  |
|                                                   | 8 Bluetooth 7                                                                | ン >  |
|                                                   | (り)モバイル通信                                                                    | >    |
|                                                   | インターネット共有 オ                                                                  | 7 >  |
|                                                   | VPN VPN                                                                      | 0    |
|                                                   | 通知                                                                           | >    |
|                                                   | <b>◀</b> )) サウンドと触覚                                                          | >    |
|                                                   | ( 集中モード                                                                      | >    |
|                                                   | スクリーンタイム                                                                     | >    |
|                                                   |                                                                              |      |
|                                                   | 〇 一般                                                                         | >    |
|                                                   | コントロールセンター                                                                   | >    |
|                                                   | AA 画面表示と明るさ                                                                  | >    |
|                                                   | ホーム画面                                                                        | >    |
|                                                   |                                                                              | >    |

#### ⑤ 「VPNとデバイス管理」をタップ

| 1 | 3:32 7           | .111 4G 🔳 |
|---|------------------|-----------|
|   | 設定一般             |           |
|   |                  |           |
|   | iPhone ストレージ     | >         |
|   | Appのバックグラウンド更新   | >         |
|   |                  |           |
|   | 日付と時刻            | >         |
|   | キーボード            | >         |
|   | フォント             | >         |
|   | 言語と地域            | >         |
|   | 辞書               | >         |
|   |                  |           |
|   | VPNとデバイス管理       | >         |
|   |                  |           |
|   | 法律に基づく情報および認証    | >         |
|   |                  |           |
|   | 転送またはiPhoneをリセット | >         |
|   | システム終了           |           |
|   |                  |           |
|   |                  |           |

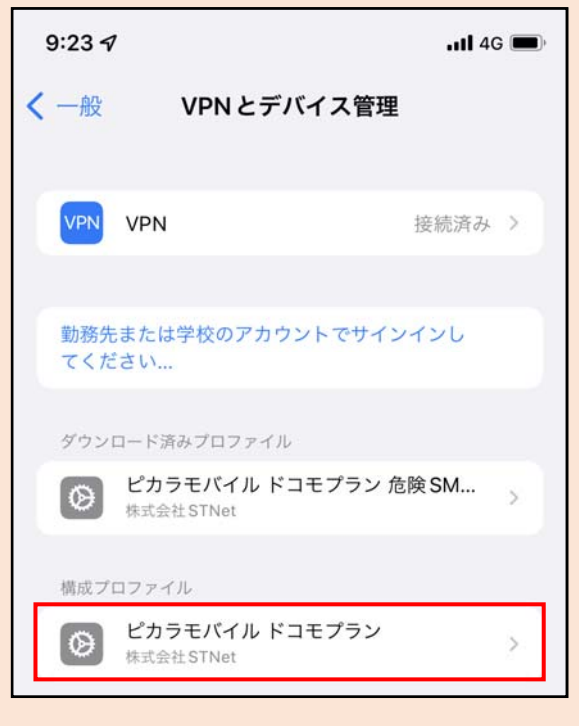

⑥ 利用中の構成ファイルをタップ

|                                                                             |                   | 9:23 🕇      |                                                                       | <b>11</b> 4G 🔳 |
|-----------------------------------------------------------------------------|-------------------|-------------|-----------------------------------------------------------------------|----------------|
| ⑦ 「プロファイルを削除」をタップ                                                           |                   | < 戻る        | プロファイル                                                                |                |
| ※「パスコードを入力」が表示された場合、パス<br>※桁数は、各ユーザが指定している4桁から8桁に<br>※表示されない場合、入力の必要はありません。 | 、コードを入力<br>こなります。 |             |                                                                       |                |
|                                                                             |                   | $\odot$     | ビカラモバイル ドコモフラン<br>株式会社 STNet                                          |                |
| 13:33 <i>√</i> utl 40 ■><br>バスコードを入力 キャンセル                                  |                   |             | 著名者 未署名<br>説明 ピカラモバイル ドコモプラン 構成フ<br>内容 モバイルデータ通信設定                    | プロファイル         |
|                                                                             |                   | 詳細          |                                                                       | >              |
|                                                                             |                   | -           | プロファイルを削除                                                             |                |
|                                                                             |                   |             |                                                                       |                |
|                                                                             |                   |             |                                                                       |                |
|                                                                             |                   | 9:23 🕇      |                                                                       | .11 4G 🔳       |
| ⑧ 「削除」をタップ                                                                  |                   | <b>く</b> 戻る | プロファイル                                                                |                |
|                                                                             |                   | $\otimes$   | <b>ピカラモバイル ドコモプラン</b><br>株式会社STNet                                    |                |
|                                                                             |                   | 1           | <sup>客</sup> 名者 <b>未署名</b><br>説明 ピカラモバイル ドコモプラン 構成フ<br>内容 モバイルデータ通信設定 | プロファイル         |
|                                                                             |                   | 詳細          |                                                                       | >              |
|                                                                             |                   |             |                                                                       |                |
|                                                                             |                   |             | プロファイルを削除                                                             |                |
|                                                                             |                   |             |                                                                       |                |
|                                                                             |                   |             |                                                                       |                |
|                                                                             |                   |             |                                                                       |                |
|                                                                             |                   |             |                                                                       |                |
|                                                                             |                   |             |                                                                       |                |
|                                                                             |                   |             | 削除                                                                    |                |
|                                                                             |                   |             | キャンセル                                                                 |                |
|                                                                             |                   |             |                                                                       |                |
| -                                                                           |                   |             |                                                                       | P              |

| <ul> <li>⑨ ダウンロード済みプロファイル「ピカラモバ<br/>イル ドコモプラン 危険SMS拒否設定用」を<br/>タップ</li> </ul>                                          | 9:24 <b>イ</b> ・・・・・・・・・・・・・・・・・・・・・・・・・・・・・・・・・・・                                                        |
|----------------------------------------------------------------------------------------------------|----------------------------------------------------------------------------------------------------|
|                                                                                                    | VPN VPN 未接続 >                                                                                            |
|                                                                                                    | 勤務先または学校のアカウントでサインインし<br>てください                                                                           |
|                                                                                                    | ダウンロード済みプロファイル                                                                                           |
|                                                                                                    |                                                                                                    |
| ① 「インストール」をタップ                                                                                                    | 9:24 <b>1</b> .11 4G                                                                                     |
| <ul> <li>※「パスコードを入力」が表示された場合、パスコードを入力</li> <li>※桁数は、各ユーザが指定している4桁から8桁になります。</li> <li>※表示されない場合、入力の必要はありません。</li> </ul> | キャンセル プロファイルをイ… インストール                                                                                   |
| 13:34 <b>≁</b> Il 4G <b>=</b> 0                                                                                        | ビカラモバイル ドコモプラン 危険 SMS …<br>株式会社 STNet                                                                    |
| パスコードを入力 キャンセル                                                                                                    | <ul> <li>署名者 未署名</li> <li>説明 ピカラモバイル ドコモプラン 危険 SMS 拒否設定用<br/>構成プロファイル</li> <li>内容 モバイルデータ通信設定</li> </ul> |
|                                                                                                    | 詳細                                                                                                    |
|                                                                                                    | ダウンロード済みプロファイルを削除                                                                                        |
|                                                                                                    |                                                                                                    |
|                                                                                                    | 9:25 7Il 4G 🗖                                                                                            |
| ⑪ 「インストール」をタップ                                                                                                    | キャンセル 警告 インストール                                                                                          |
|                                                                                                    | モバイルデータ通信設定                                                                                              |
|                                                                                                    | お使いの iPhone のネットワークトラフィックは、モバ<br>イルデータ通信の構成によりフィルタリングまたは監<br>視される場合があります。                                |
|                                                                                                    | 未署名のプロファイル                                                                                               |
|                                                                                                    | このプロファイルは署名されていません                                                                                       |

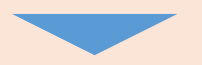

#### ① 「インストール」をタップ

| 9:25 🕇 |    | •11 4G |
|--------|----|--------|
| キャンセル  | 警告 | インストール |

#### モバイルデータ通信設定

お使いの iPhone のネットワークトラフィックは、モバ イルデータ通信の構成によりフィルタリングまたは監 視される場合があります。

未署名のプロファイル

このプロファイルは署名されていません

インストール

キャンセル

⑬ 「完了」をタップ

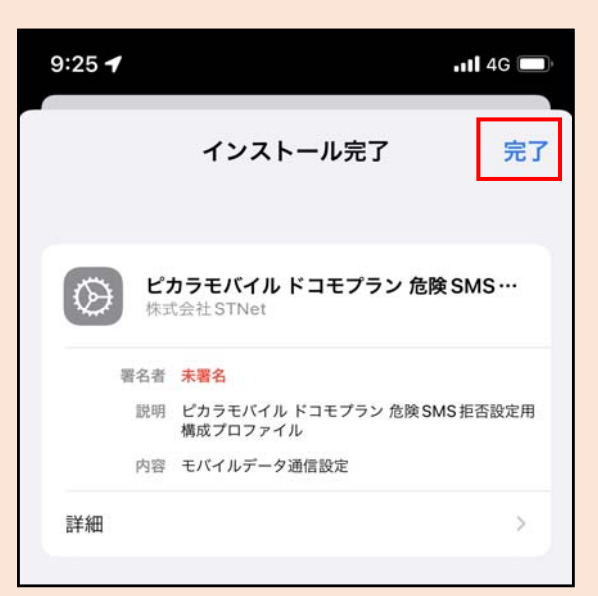

P9の **2**へ、お進みください。

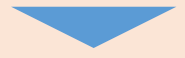

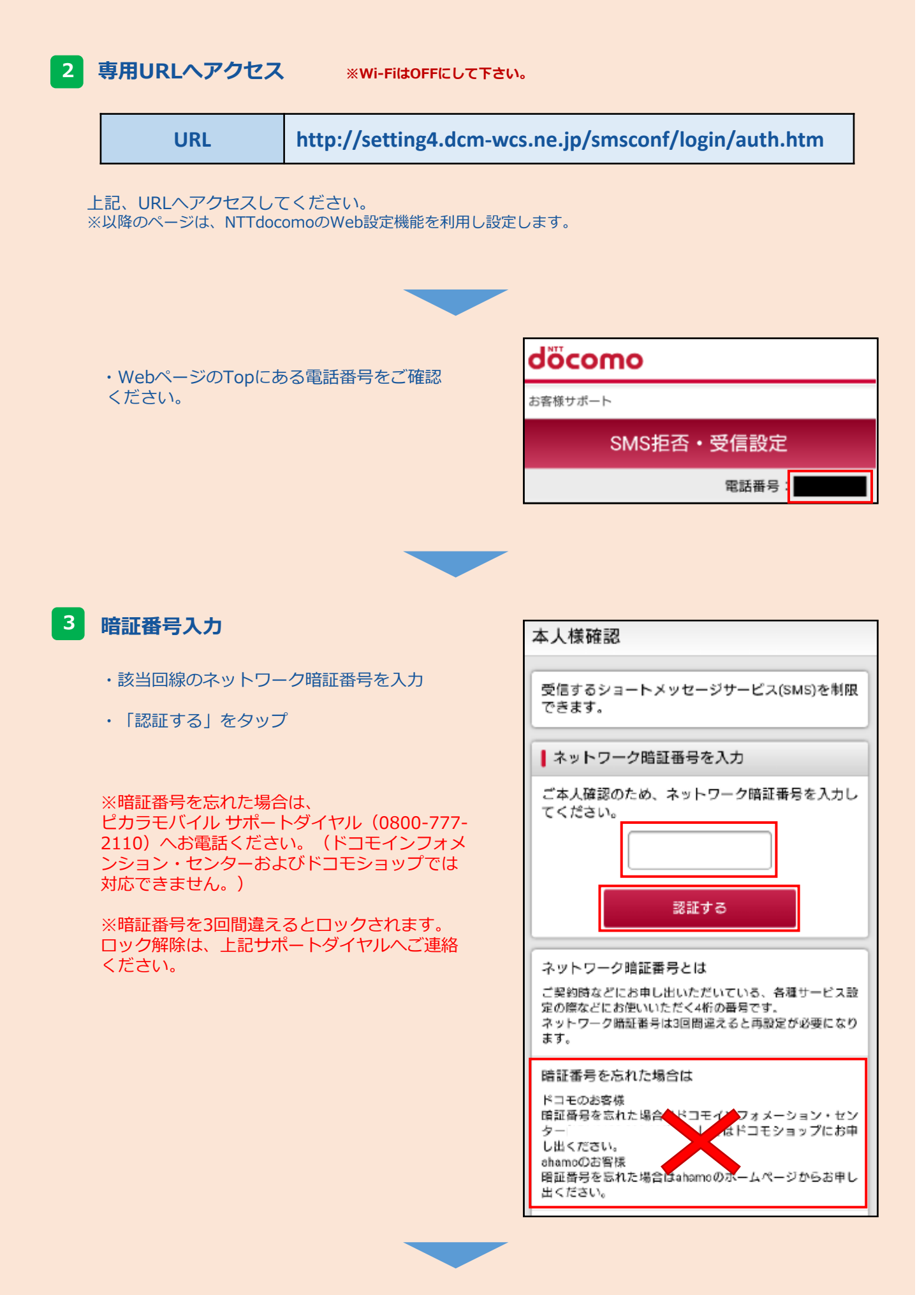

| 4 拒否・受信条件                             | 設定メニュー                                                                                                    |
|---------------------------------------|----------------------------------------------------------------------------------------------------|
| ・「条件を指定して拒否する」を選択                     | 指定した条件でショートメッセージサービス(SMS)<br>を拒否することができます。                                                                                                    |
| ・「次へ」をタップ                             | 電話番号を指定し受信することもできます。                                                                                                    |
|                                       | 以下で、SMSの拒否・受信の条件を選択し、「次<br>へ」ボタンを押してください。                                                                                                    |
|                                       | ┃拒否・受信条件                                                                                                    |
|                                       | SMSの拒否・受信の条件を選択してください。                                                                                                    |
|                                       | <ul> <li>全て拒否する</li> </ul>                                                                                                    |
|                                       | ● 条件を指定して拒否する                                                                                                    |
|                                       | ○ 電話番号を指定して受信する                                                                                                    |
|                                       | <ul> <li>全て受信する</li> </ul>                                                                                                    |
|                                       | 次へ                                                                                                    |
|                                       | -                                                                                                    |
|                                       | SMS拒否設定                                                                                                    |
|                                       |                                                                                                    |
| ・「危険と判断されたSMSを拒否する」を選択                | 「条件を指定して拒否する」が選択されました。<br>SMSを拒否する条件を指定してください。(拒否す<br>る電話番号の登録も行えます)<br>全ての条件を入力後、「確認する」ボタンを押して                                                                                                    |
| ・「危険と判断されたSMSを拒否する」を選択                | 「条件を指定して拒否する」が選択されました。<br>SMSを拒否する条件を指定してください。(拒否す<br>る電話番号の登録も行えます)<br>全ての条件を入力後、「確認する」ボタンを押して<br>ください。                                                                                                    |
| ・「危険と判断されたSMSを拒否する」を選択<br>・「確認する」をタップ | 「条件を指定して拒否する」が選択されました。<br>SMSを拒否する条件を指定してください。(拒否す<br>る電話番号の登録も行えます)<br>全ての条件を入力後、「確認する」ボタンを押して<br>ください。                                                                                                    |
| ・「危険と判断されたSMSを拒否する」を選択<br>・「確認する」をタップ | 「条件を指定して拒否する」が選択されました。<br>SMSを拒否する条件を指定してください。(拒否す<br>る電話番号の登録も行えます)<br>全ての条件を入力後、「確認する」ボタンを押して<br>ください。<br>SMSを拒否する条件を指定<br>拒否する条件を指定してください。                                                                                                    |
| ・「危険と判断されたSMSを拒否する」を選択<br>・「確認する」をタップ | 「条件を指定して拒否する」が選択されました。<br>SMSを拒否する条件を指定してください。(拒否す<br>る電話番号の登録も行えます)<br>全ての条件を入力後、「確認する」ボタンを押して<br>ください。<br>SMSを拒否する条件を指定<br>拒否する条件を指定してください。<br>✓ 危険と判断されたSMSを拒否する                                                                                                    |
| ・「危険と判断されたSMSを拒否する」を選択<br>・「確認する」をタップ | <ul> <li>「条件を指定して拒否する」が選択されました。</li> <li>SMSを拒否する条件を指定してください。(拒否する電話番号の登録も行えます)</li> <li>全ての条件を入力後、「確認する」ボタンを押してください。</li> <li>SMSを拒否する条件を指定</li> <li>拒否する条件を指定してください。</li> <li>✓ 危険と判断されたSMSを拒否する</li> <li>非通知のSMSを拒否する</li> </ul>                                                                                                    |
| ・「危険と判断されたSMSを拒否する」を選択<br>・「確認する」をタップ | <ul> <li>「条件を指定して拒否する」が選択されました。</li> <li>SMSを拒否する条件を指定してください。(拒否する電話番号の登録も行えます)<br/>全ての条件を入力後、「確認する」ボタンを押してください。</li> <li>SMSを拒否する条件を指定</li> <li>拒否する条件を指定してください。</li> <li>✓ 危険と判断されたSMSを拒否する</li> <li>非通知のSMSを拒否する</li> <li>国内の他の携帯電話事業者から送信されたSMSを拒否する</li> </ul>                                                                    |
| ・「危険と判断されたSMSを拒否する」を選択<br>・「確認する」をタップ | <ul> <li>「条件を指定して拒否する」が選択されました。</li> <li>SMSを拒否する条件を指定してください。(拒否する電話番号の登録も行えます)<br/>全ての条件を入力後、「確認する」ボタンを押して<br/>ください。</li> <li>SMSを拒否する条件を指定<br/>拒否する条件を指定してください。</li> <li>✓ 危険と判断されたSMSを拒否する</li> <li>非通知のSMSを拒否する</li> <li>国内の他の携帯電話事業者から送信されたSMS<br/>を拒否する</li> <li>海外事業者から送信されたSMSを拒否する</li> </ul>                                 |
| ・「危険と判断されたSMSを拒否する」を選択<br>・「確認する」をタップ | <ul> <li>「条件を指定して拒否する」が選択されました。</li> <li>SMSを拒否する条件を指定してください。(拒否する電話番号の登録も行えます)<br/>全ての条件を入力後、「確認する」ボタンを押して<br/>ください。</li> <li>SMSを拒否する条件を指定</li> <li>拒否する条件を指定してください。</li> <li>✓ 危険と判断されたSMSを拒否する</li> <li>非通知のSMSを拒否する</li> <li>国内の他の携帯電話事業者から送信されたSMS<br/>を拒否する</li> <li>海外事業者から送信されたSMSを拒否する</li> <li>指定した番号からのSMSを拒否する</li> </ul> |

P 10

確認する

| 6 設定内容確認                            | 設定内容確認                                              |
|-------------------------------------|-----------------------------------------------------|
| ・設定内容を確認                            | 以下の内容を設定します。<br>内容をご確認のうえ、「設定を確定する」ボタンを<br>押してください。 |
| 「条件を指定して拒否する」<br>「危険と判断されたSMSを拒否する」 | 設定する内容                                              |
| が設定されているか確認                         | ┃拒否・受信条件                                            |
|                                     | 条件を指定して拒否する                                         |
| ・設定に内容に問題がなければ、                     |                                                     |
| 「設定を確定する」をタッフ                       | ┃ SMSを拒否する条件を指定                                     |
|                                     | 危険と判断されたSMSを拒否する                                    |
|                                     | 設定を確定する                                             |
|                                     | 修正する                                                |

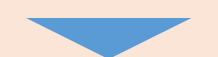

7 設定完了

・設定完了を確認

「条件を指定して拒否する」 「危険と判断されたSMSを拒否する」 が設定されているか確認

・Web設定は以上で完了です。 ブラウザーを終了してください。

# 設定完了 以下の内容で設定が完了しました。 反映された設定内容 1 拒否・受信条件 条件を指定して拒否する SMSを拒否する条件を指定 危険と判断されたSMSを拒否する

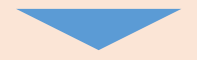

8 APN設定の戻し ※Wi-FiをONにして下さい。

#### 【Android端末】

ネットワーク設定を元に戻します。

https://www.pikara.jp/mobile/support/pland\_network\_android.html

を参考に設定してください。

(DプランAPN設定一覧)

| 項目                         | 入力内容                |
|----------------------------|---------------------|
| 名前/ネットワーク名                 | 任意の名前を入力(例:ピカラモバイル) |
| APN/APN設定                  | mineo-d.jp          |
| ユーザ <b>ID</b> /ユーザ名        | stnet@pikara.jp     |
| パスワード/password             | pikara              |
| 認証タイプ<br>/PPP認証方式 /PPP認証設定 | CHAPを選択             |

#### 【iOS端末】

ネットワーク設定を元に戻します。

https://www.pikara.jp/mobile/support/pland\_network\_ios.html

を参考に設定してください。

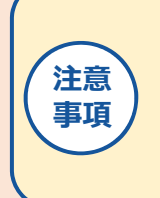

▶ 危険SMS拒否設定作業後、必ずAPNの再設定が必要です。

危険SMSのAPN設定では、インターネットに接続できません。インターネット利用には、APN設定が必要です。

### 【お問合せ先】

ピカラモバイル サポートダイヤル (通話料無料)/受付時間9:00~19:00 (年中無休) 0800-777-2110 (固定電話、携帯電話、PHSから)